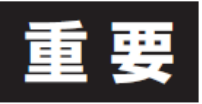

設定編

2020年11月

## AEMグラファーLite専用アプリ 運用変更のお知らせ

AEMグラファーLite見える化ソフト「エコナビラント・」の初期設定をするために、専用アプリの インストールが必要ですが、一時的にアプリをダウンロート・出来ない状況になっていますので、 本書にて対応方法をご確認ください。

## 専用アプリ インストール方法

iOS版

App Storeにて、「エムグラファ-インストールしてください。

**AEM** 

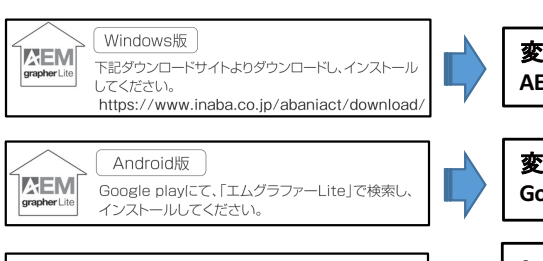

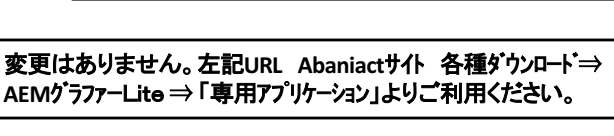

grapher Lite

ライト

変更はありません。 Google PLAYより検索してインストールしてください。

エムグラファー

App Storeサインで検索出来ない状態です。 専用アプリを利用せず、AEMグラファーLite本体に直接アクセスし てご利用ください。<操作方法は下記を参照ください>

## ※AEMグラファーLite本体へのアクセス方法 本体コントローラは分電盤の近辺に設置されてます。

1)AEMグラファーLiteをインターネットに接続し本体前面のDIPスイッチの 「各種設定」6番「モート」」切替をONに変更します。

-Lite」で検索し

2)本体前面の7セグメントにルータから割り振られたIPアトレスと バージョン情報が表示されます。

※表示されるまでに数秒かかることがあります

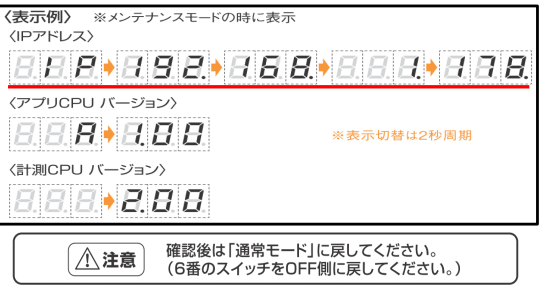

AEMグラファーLite 本体姿図 ネットワー 方式 機器 DHCF 無線LAN ローカル接続 開効 ンテナンモード 有効 有線LAN グローバル 接続 168 10.01

 3)上記IPアトレス部の最後にホート番号の<:(コロン)55000>を付与し スマートフォン等のブラウザに直接入力するとAEMグラファーLiteのTOP 画面(ID,PASS入力画面)へ移行しますので、各種設定をお願いします。
★上記の表示例の場合<192.168.1.178:55000>
※各種設定は取扱説明書「設定編」をご参照ください

設定するスマートフォン等はAEMグラファーLiteと同一のネットワーク内で インターネットに接続してください。4G回線等ではログイン出来ません。

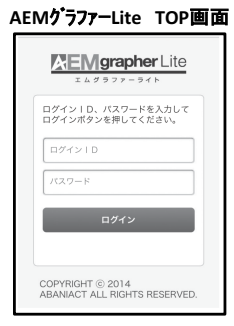

※尚、既に「AEMグラファーLite専用アプリ」をインストールされている場合は、 問題なくそのままご利用頂けます。 何卒 ご理解のほどよろしくお願い致します。